#### CARA MENJALANKAN PROGRAM

#### INSTALASI

- 1. Install aplikasi *xampp, sublime text* 3, dan *web browser* jika belum terinstall.
- 2. Import *database* mainan\_ku.db yang ada di folder source code ke phpmyadmin.

#### PENGGUNAAN PROGRAM

1. Buka web browser dan tulis url

http://localhost/persediaan\_mainanku/index.php, masukan username dan password.

| Log In           |
|------------------|
| Username         |
| Password         |
| Pilih Level User |
| Login            |
|                  |

2. Untuk menambahkan data *user*: klik *input*, klik menu data *user*, masukan data *user*, kemudian klik tombol simpan.

## Form Data User

| 🆀 Beranda / 🕼 Form |   |                |
|--------------------|---|----------------|
| Username           | : | Enter text     |
| Password           | : | Enter Password |
| Hak Akses          | : | == Pilih ==    |

**3.** Untuk menambahkan data *supplier*: klik input, klik menu data *supplier*, masukan data *supplier*, kemudian klik tombol simpan.

| Form Data Supplier |   |                       |  |  |  |  |
|--------------------|---|-----------------------|--|--|--|--|
| 🏚 Beranda / 🕼 Form |   |                       |  |  |  |  |
| Nama Supplier      | : | Enter text            |  |  |  |  |
| Telphone           | : | Enter phone number    |  |  |  |  |
| Email              | : | email@example.com     |  |  |  |  |
| Alamat             | : | JI.example No.12 Kota |  |  |  |  |
|                    |   |                       |  |  |  |  |
| Simpan Batal       |   |                       |  |  |  |  |

**4.** Untuk menambahkan data jenis barang: klik input, klik menu data jenis barang, masukan data jenis barang, kemudian klik tombol simpan.

| Form Data Jenis Bara              | ang |            |  |
|-----------------------------------|-----|------------|--|
| Beranda /                         |     |            |  |
| Nama Jenis Barang<br>Simpan Batal | :   | Enter text |  |

**5.** Untuk menambahkan data barang: klik input, klik menu data barang, masukan data barang, kemudian klik tombol simpan.

### Form Data Barang

| 🚯 Beranda / 🕼 Form     |   |                          |   |
|------------------------|---|--------------------------|---|
|                        |   |                          |   |
| Nama Barang            | : | Enter text               |   |
| Jenis Barang           | : | == Pilih ==              | • |
| Harga Beli             | : | Rp.0                     |   |
| Harga Jual             | : | Rp.0                     |   |
| Stock                  | : | 000                      |   |
| Safety Stock           | : | 000                      |   |
|                        |   | Jumlah stok aman.        |   |
| Biaya Pesan            | : | Rp.0                     |   |
| Biaya Simpan           | : |                          | % |
|                        |   | Inputkan dalam bentuk %. |   |
| the state of the state | - |                          |   |

**6.** Untuk melakukan transaksi pembelian: klik transaksi, klik menu pembelian, masukan data pembelian, kemudian klik tombol simpan.

| Pembelia                                       | in              |      |     |     |      |
|------------------------------------------------|-----------------|------|-----|-----|------|
| <b>mo</b> Beranda / ⊡2º Fo                     | rm              |      |     |     |      |
| <u>Daftar Barang l</u>                         | Limit           |      |     |     |      |
| Kode                                           | Nama            | Stok | ROP | EOQ | Aksi |
| 004                                            | bola hijau      | 1    | 2   | 1   | Beil |
| 005                                            | puzzel          | 8    | 5   | 5   | Beli |
| 006                                            | leggo           | 10   | 3   | 3   | Beli |
| 009                                            | domino          | 4    | 4   | 4   | Bell |
| 010                                            | domino 548      | 7    | 4   | 5   | Beli |
| 011                                            | Bola Pelangi    | 8    | 4   | 2   | Beli |
| Dafta Pembelia<br>anggal :<br>13 February 2017 | in<br>H         |      |     |     |      |
| Supplier                                       | : == Pilih == 💌 |      |     |     |      |
| Barang                                         | :               |      |     |     |      |
| Jumlah                                         | :               |      |     |     |      |
| Tambah                                         |                 |      |     |     |      |

7. Untuk mengupdate nilai eoq: klik transaksi, klik menu perhitungan eoq, masukan bulan, kemudian klik tombol hitung.

# Perhitungan EOQ

| 🚯 Beranda / 🕼 Form |
|--------------------|
| Periode :          |
|                    |
|                    |

8. Untuk mengubah status penerimaan barang: klik transaksi, klik menu penerimaan barang, masukan status kirim dan status cek, kemudian klik tombol simpan.

#### Daftar Pesanan

| 🕼 Beranda / | III Daftar   |            |               |        |         |       |         |
|-------------|--------------|------------|---------------|--------|---------|-------|---------|
| Nama        | Supplier     | : ==       | Pilih ==      | •      | Cari    |       |         |
| Kode Beli   | Supplier     | Barang     | Tanggal Pesan | Jumlah | Kirim   | Cek   | Operasi |
| 0044        | Abege Klaten | bola hijau | 2017-02-07    | 1      | Pesanan | Belum | Simpan  |
| 0045        | Abege Klaten | puzzel     | 2017-02-07    | 5      | Pesanan | Belum | Simpan  |

**9.** Untuk melakukan transaksi penjualan: klik transaksi, klik menu penjualan, masukan data penjualan, kemudian klik tombol simpan.

| 🚳 Beranda /    | C Form |             |        |       |           |
|----------------|--------|-------------|--------|-------|-----------|
| anggal :       |        |             |        |       |           |
| 13 February 20 | 17     |             |        |       |           |
| Barang         | :      |             |        |       |           |
| Jumlah         | :      | 0           |        |       |           |
| Tambah         |        |             |        |       |           |
| Operasi        | No     | Nama Barang | Jumlah | Harga | Sub Total |
|                | Total  |             |        |       | Rp.0      |
|                | Bayar  |             |        |       |           |
|                | Kemba  | di          |        |       |           |

**10.** Untuk melakukan transaksi retur pembelian: klik transaksi, klik menu retur pembelian, masukan data retur pembelian, kemudian klik tombol simpan.

| Retur Pe         | mbe     | lian        |        |       |           |
|------------------|---------|-------------|--------|-------|-----------|
|                  |         |             |        |       |           |
| 💑 Can / La Retur |         |             |        |       |           |
| Tanggal :        |         |             |        |       |           |
| 13 February 2017 | <b></b> |             |        |       |           |
| No. Beli         | :       | 0043        |        |       |           |
| Supplier         | :       | Sami Laris  |        |       |           |
| Barang           | :       | 011         |        |       |           |
| Jumlah           | :       | 0           |        |       |           |
| Tambah           |         |             |        |       |           |
| Operasi          | No      | Nama Barang | Jumlah | Harga | Sub Total |
|                  | Total   |             |        |       | Rp. 0,00  |
| Simpan           |         |             |        |       |           |

**11.** Untuk melakukan transaksi retur penjualan: klik transaksi, klik menu retur penjualan, masukan data retur penjualan, kemudian klik tombol simpan.

| Retur Penjualan               |      |      |            |  |        |  |       |           |  |
|-------------------------------|------|------|------------|--|--------|--|-------|-----------|--|
| 🚯 Cari / 🗷 Retur              |      |      |            |  |        |  |       |           |  |
| Tanggal :<br>13 February 2017 | Ħ    |      |            |  |        |  |       |           |  |
| No. Jual                      | :    | 0064 |            |  |        |  |       |           |  |
| Barang                        | :    | 016  |            |  |        |  |       |           |  |
| Jumlah                        | :    | 0    |            |  |        |  |       |           |  |
| Tambah                        |      |      |            |  |        |  |       |           |  |
| Operasi                       | No   | Na   | ima Barang |  | Jumlah |  | Harga | Sub Total |  |
|                               | Tota |      |            |  |        |  |       | Rp. 0,00  |  |
| Simpan                        |      |      |            |  |        |  |       |           |  |

12. Untuk melihat daftar user: klik daftar data, klik menu daftar user.

| Daftar Us       | ser          |           |              |
|-----------------|--------------|-----------|--------------|
| I Form / ■ Daft | ar           |           |              |
| Username        | : Enter text | Cari      |              |
| Kode User       | Username     | Hak Akses | Operasi      |
| 04              | riana ana    | petugas   | Edit   Hapus |
| 06              | danik        | pemilik   | Edit   Hapus |
| 07              | tika         | petugas   | Edit   Hapus |
| 08              | Elfio Anjani | petugas   | Edit   Hapus |

13. Untuk melihat daftar supplier: klik daftar data, klik menu daftar supplier.

| Daftar Supplier |                                |             |                  |                                   |              |  |  |  |  |  |
|-----------------|--------------------------------|-------------|------------------|-----------------------------------|--------------|--|--|--|--|--|
| C Forn          | Ør Form / ⊞ Daftar             |             |                  |                                   |              |  |  |  |  |  |
| I               | Nama Supplier : Enter text Can |             |                  |                                   |              |  |  |  |  |  |
| Kode            | Nama                           | Telphone    | Email            | Alamat                            | Operasi      |  |  |  |  |  |
| 01              | Tikno Jogja                    | 021-456     | tikno@gmail.com  | JI. Sudirman No.10 Yogyakarta     | Edit   Hapus |  |  |  |  |  |
| 03              | Abege Klaten                   | 021-56799   | ab@gmail.com     | Jl. Jendral Sudirman No.07 Klaten | Edit   Hapus |  |  |  |  |  |
| 04              | Sami Laris                     | 021-5754433 | sami@gmail.com   | JI. Merapi Merbabu No.12 Klaten   | Edit   Hapus |  |  |  |  |  |
| 05              | Manja Jogja                    | 085643388   | manja@gmail.com  | JI. Simanjuntak No.10 Yogyakarta  | Edit   Hapus |  |  |  |  |  |
| 06              | Mentes Klaten                  | 085322267   | mentes2gmail.com | JI. Gatot Kaca No.15 Klaten       | Edit   Hapus |  |  |  |  |  |

14. Untuk melihat daftar jenis barang: klik daftar data, klik menu daftar jenis barang .

Daftar Jenis Barang

| 🕼 Form / 🎟 Daftar |                 |              |
|-------------------|-----------------|--------------|
| Jenis Barang      | : Enter text    | Cari         |
| Kode              | Jenis Barang    | Operasi      |
| 01                | Edukatif        | Edit   Hapus |
| 02                | Bola            | Edit   Hapus |
| 03                | Games           | Edit   Hapus |
| 06                | Music           | Edit   Hapus |
| 07                | Boneka          | Edit   Hapus |
| 08                | Transportasi    | Edit   Hapus |
| 09                | Robot           | Edit   Hapus |
| 10                | Mainan Tunggang | Edit   Hapus |

15. Untuk melihat daftar barang: klik daftar data, klik menu daftar barang.

| Daftar | Barang |
|--------|--------|
|--------|--------|

| Ø Form / ⊞ Dattar |          |             |               |               |      |              |  |  |  |
|-------------------|----------|-------------|---------------|---------------|------|--------------|--|--|--|
| Enter text Cari   |          |             |               |               |      |              |  |  |  |
| Kode Barang       | Jenis    | Nama Barang | Harga Beli    | Harga Jual    | Stok | Operasi      |  |  |  |
| 002               | Bola     | bola basket | Rp. 10.000,00 | Rp. 15.000,00 | 1    | Edit   Hapus |  |  |  |
| 004               | Bola     | bola hijau  | Rp. 10.000,00 | Rp. 15.000,00 | 1    | Edit   Hapus |  |  |  |
| 005               | Edukatif | puzzel      | Rp. 10.000,00 | Rp. 15.000,00 | 8    | Edit   Hapus |  |  |  |
| 006               | Edukatif | leggo       | Rp. 20.000,00 | Rp. 30.000,00 | 10   | Edit   Hapus |  |  |  |
| 007               | Edukatif | leggo kecil | Rp. 20.000,00 | Rp. 30.000,00 | 13   | Edit   Hapus |  |  |  |
| 009               | Bola     | domino      | Rp. 10.000,00 | Rp. 15.000,00 | 4    | Edit   Hapus |  |  |  |

**16.** Untuk melihat laporan pembelian: klik laporan , klik menu pembelian, masukan periode yang ingin ditampilkan, klik tombol cari.

| apora       | aporan Pembelian   |      |              |              |               |        |               |  |  |  |
|-------------|--------------------|------|--------------|--------------|---------------|--------|---------------|--|--|--|
|             |                    |      |              |              |               |        |               |  |  |  |
| 🚯 Beranda / | Beranda / 🕼 Daîtar |      |              |              |               |        |               |  |  |  |
| Periode :   | eriode : s / d :   |      |              |              |               |        |               |  |  |  |
| 2017-02-13  | Ĩ                  |      | 2017-02-13   | Cari         |               |        |               |  |  |  |
|             |                    |      |              |              |               |        |               |  |  |  |
| Tanggal     | No                 | Kode | Supplier     | Barang       | Harga         | Jumlah | Sub Total     |  |  |  |
| 2016-12-05  |                    |      |              |              |               |        |               |  |  |  |
|             | 1                  | 0002 | Abege Klaten | leggo kecil  | Rp. 20.000,00 | 4      | Rp. 80.000,00 |  |  |  |
|             | 2                  | 0009 | Abege Klaten | bola basket  | Rp. 10.000,00 | 3      | Rp. 30.000,00 |  |  |  |
|             | 3                  | 0001 | Manja Jogja  | Bola Pelangi | Rp. 10.000,00 | 4      | Rp. 40.000,00 |  |  |  |
|             |                    |      |              |              |               |        |               |  |  |  |

**17.** Untuk melihat laporan penjualan: klik laporan , klik menu penjualan, masukan periode yang ingin ditampilkan, klik tombol cari.

| Laporar              | Laporan Penjualan      |                |              |               |        |               |  |  |  |  |
|----------------------|------------------------|----------------|--------------|---------------|--------|---------------|--|--|--|--|
| 🚳 Beranda / 🛛        | & Beranda / ℓ Z Dattar |                |              |               |        |               |  |  |  |  |
| Periode : 2017-02-13 | i                      | s / d :<br>201 | 7-02-13      | Cari          |        |               |  |  |  |  |
| Tanggal              | No                     | Kode           | Barang       | Harga         | Jumlah | Sub Total     |  |  |  |  |
| 2017-02-03           |                        |                |              |               |        |               |  |  |  |  |
|                      | 1                      | 0047           | puzzel       | Rp. 15.000,00 | 2      | Rp. 30.000,00 |  |  |  |  |
| 2017-02-04           |                        |                |              |               |        |               |  |  |  |  |
|                      | 2                      | 0048           | leggo        | Rp. 30.000,00 | 2      | Rp. 60.000,00 |  |  |  |  |
|                      | 3                      | 0049           | puzzel       | Rp. 15.000,00 | 2      | Rp. 30.000,00 |  |  |  |  |
| 2017-02-06           |                        |                |              |               |        |               |  |  |  |  |
|                      | 4                      | 0050           | puzzel       | Rp. 15.000,00 | 2      | Rp. 30.000,00 |  |  |  |  |
|                      | 5                      | 0051           | Boneka Teddy | Rp. 10.000,00 | 3      | Rp. 30.000,00 |  |  |  |  |

**18.** Untuk melihat laporan retur pembelian: klik laporan , klik menu retur pembelian, masukan periode yang ingin ditampilkan, klik tombol cari.

| aporar        | aporan Retur Pembelian |      |              |        |               |        |               |  |  |  |
|---------------|------------------------|------|--------------|--------|---------------|--------|---------------|--|--|--|
|               | 1                      |      |              |        |               |        |               |  |  |  |
| 🚳 Beranda / 🖸 | 🖲 Daftar               |      |              |        |               |        |               |  |  |  |
|               |                        |      |              |        |               |        |               |  |  |  |
| Periode :     |                        | s    | / d :        |        |               |        |               |  |  |  |
| 2017-02-13    | 1                      |      | 2017-02-13 🛗 | Car    |               |        |               |  |  |  |
|               |                        |      |              |        |               |        |               |  |  |  |
| Tanggal       | No                     | Kode | Supplier     | Barang | Harga         | Jumlah | Sub Total     |  |  |  |
| 2017-02-03    |                        |      |              |        |               |        |               |  |  |  |
|               | 1                      | 0038 | Tikno Jogja  | puzzel | Rp. 10.000,00 | 1      | Rp. 10.000,00 |  |  |  |
|               | 2                      | 0038 | Tikno Jogja  | puzzel | Rp. 10.000,00 | 1      | Rp. 10.000,00 |  |  |  |
| 2017-02-04    |                        |      |              |        |               |        |               |  |  |  |
|               | 3                      | 0038 | Tikno Jogja  | puzzel | Rp. 10.000,00 | 1      | Rp. 10.000,00 |  |  |  |
| 2017-02-06    |                        |      |              |        |               |        |               |  |  |  |
|               | 4                      | 0042 | Sami Laris   | puzzel | Rp. 10.000.00 | 1      | Rp. 10.000.00 |  |  |  |

**19.** Untuk melihat laporan retur penjualan: klik laporan , klik menu retur penjualan, masukan periode yang ingin ditampilkan, klik tombol cari.

Laporan Retur Penjualan

| 🚳 Beranda 🕧 🛛                               | 🗷 Daftar |      |              |               |        |                |  |
|---------------------------------------------|----------|------|--------------|---------------|--------|----------------|--|
| Periode: s / d:   2017-02-13 ■ 2017-02-13 ■ |          |      |              |               |        |                |  |
| Tanggal                                     | No       | Kode | Barang       | Harga         | Jumlah | Sub Total      |  |
| 2017-02-03                                  |          |      |              |               |        |                |  |
|                                             | 1        | 0047 | puzzel       | Rp. 15.000,00 | 1      | Rp. 15.000,00  |  |
| 2017-02-04                                  |          |      |              |               |        |                |  |
|                                             | 2        | 0048 | leggo        | Rp. 30.000,00 | 1      | Rp. 30.000,00  |  |
|                                             | 3        | 0049 | puzzel       | Rp. 15.000,00 | 1      | Rp. 15.000,00  |  |
| 2017-02-06                                  |          |      |              |               |        |                |  |
|                                             | 4        | 0050 | puzzel       | Rp. 15.000,00 | 1      | Rp. 15.000,00  |  |
|                                             | 5        | 0051 | Boneka Teddy | Rp. 10.000,00 | 1      | Rp. 10.000,00  |  |
|                                             | 6        | 0052 | Bola Pelangi | Rp. 15.000,00 | 1      | Rp. 15.000,00  |  |
| Total                                       |          |      |              |               |        | Rp. 100.000,00 |  |

**20.** Untuk melihat laporan eoq: klik laporan, klik menu eoq dan rop.

| Lap | Laporan EOQ          |                   |                  |    |                 |    |      |        |     |               |
|-----|----------------------|-------------------|------------------|----|-----------------|----|------|--------|-----|---------------|
| B B | 🏟 Beranda / 🗷 Dattar |                   |                  |    |                 |    |      |        |     |               |
| Ba  | arang                | :                 |                  |    | Cari            |    |      |        |     |               |
| Cat | atan :               | SS = Safety Stock | BP = Biaya Pesan |    | BS = Biaya Simp | an | LT = | Lead T | me  |               |
| Ко  | de                   | Nama              | Harga Beli       | SS | BP              | BS | LT   | EOQ    | ROP | Tanggal Hitun |
| 002 |                      | bola basket       | Rp. 10.000,00    | 5  | Rp. 5.000,00    | 30 | 4    | 0      | 5   | 2017-02-07    |
| 004 |                      | bola hijau        | Rp. 10.000,00    | 2  | Rp. 3.000,00    | 30 | 2    | 1      | 2   | 2017-02-07    |
| 005 |                      | puzzel            | Rp. 10.000,00    | 4  | Rp. 5.000,00    | 30 | 3    | 5      | 5   | 2017-02-07    |
| 006 |                      | leggo             | Rp. 20.000,00    | 3  | Rp. 5.000,00    | 30 | 2    | 3      | 3   | 2017-02-07    |
| 007 |                      | leggo kecil       | Rp. 20.000,00    | 3  | Rp. 3.000,00    | 30 | 2    | 1      | 3   | 2017-02-07    |
| 009 |                      | domino            | Rp. 10.000,00    | 3  | Rp. 3.000,00    | 30 | 2    | 4      | 4   | 2017-02-07    |
| 010 |                      | domino 546        | Rp 10 000 00     | 3  | Rp 3 000 00     | 30 | 2    | 5      | 4   | 2017-02-07    |

**21.** Untuk melihat laporan barang terlaris: klik laporan , klik menu barang terlaris, masukan periode dan jumlah barang yang ingin ditampilkan, klik tombol cari.

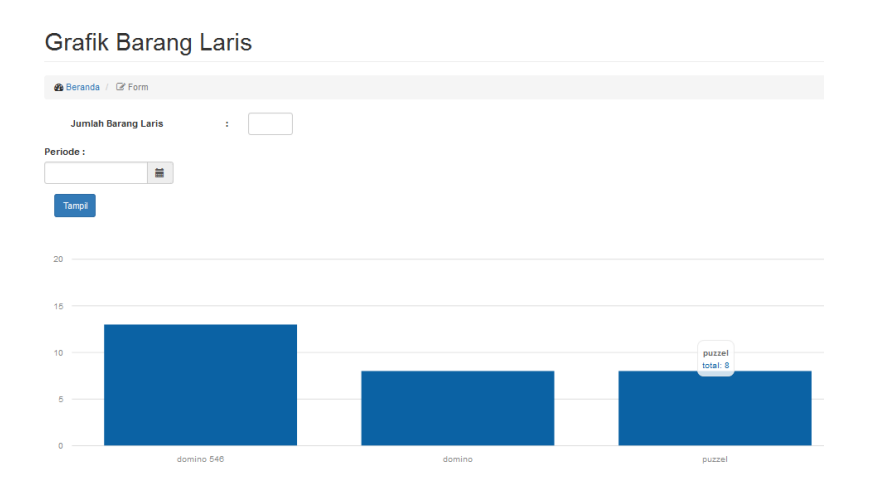

**22.** Untuk melihat laporan barang tidak laku: klik laporan , klik menu barang tidak laku, masukan periode dan jumlah barang yang ingin ditampilkan, klik tombol cari.

#### Grafik Barang Tidak Laku

| 🙆 Beranda | / 🕝 Form                 |                     |
|-----------|--------------------------|---------------------|
|           | Jumlah Barang Tidak Laku | :                   |
| Periode : | <b></b>                  |                     |
| Tampil    |                          |                     |
| 2         |                          |                     |
| 1.5       |                          |                     |
| 1         |                          | dominos<br>total: 1 |
| 0.5       |                          |                     |

**23.** Untuk melihat laporan kartu persediaan: klik laporan , klik menu kartu persediaan, masukan periode dan nama barang yang ingin ditampilkan, klik tombol cari.

| Kartu Pers            | Kartu Persediaan |      |       |            |         |        |        |      |       |        |
|-----------------------|------------------|------|-------|------------|---------|--------|--------|------|-------|--------|
| 🍪 Beranda 🖉 🕑 Form    | Beranda / 2 Form |      |       |            |         |        |        |      |       |        |
| Barang :<br>Periode : |                  |      |       |            |         |        |        |      |       |        |
|                       |                  |      | KARTU | PERSEDIAAN | BARAN   | G      |        |      |       |        |
| Nama Barang :         | Boneka Teddy     |      |       |            | Kode Ba | rang : |        | 013  |       |        |
| tgl                   | Keterangan       |      | Masuk |            |         | Keluar |        |      | Saldo |        |
|                       |                  | Unit | Harga | Jumlah     | Unit    | Harga  | Jumlah | Unit | Harga | Jumlah |
| 1                     | Saldo Awal       |      |       |            |         |        |        | 76   | 8000  | 608000 |
| 14                    | Penjualan        |      |       |            | 2       | 8000   | 16000  | 74   | 8000  | 592000 |
| 14                    | Retur Penjualan  |      |       |            | 1       | 8000   | 8000   | 75   | 8000  | 600000 |
| 15                    | Penjualan        |      |       |            | 2       | 8000   | 16000  | 73   | 8000  | 584000 |
| 15                    | Pembelian        | 8    | 8000  | 64000      |         |        |        | 81   | 8000  | 648000 |
| 19                    | Retur Pembelian  | 4    | 8000  | 32000      |         |        |        | 77   | 8000  | 616000 |

24. Untuk melihat laporan kartu gudang: klik laporan , klik menu kartu gudang, masukan periode dan nama barang yang ingin ditampilkan, klik tombol cari.

#### Kartu Gudang

| 🍘 Beranda / 😰 Form |                 |              |               |       |  |  |  |  |
|--------------------|-----------------|--------------|---------------|-------|--|--|--|--|
| Barang             | :               |              |               |       |  |  |  |  |
| Periode :          |                 |              |               |       |  |  |  |  |
|                    | <b>=</b>        |              |               |       |  |  |  |  |
| Cari               |                 |              |               |       |  |  |  |  |
|                    |                 |              |               |       |  |  |  |  |
|                    |                 | KARTU GUDANG |               |       |  |  |  |  |
| Nama Barang        | g:              | Boneka Teddy | Kode Barang : | 013   |  |  |  |  |
| tgl                | Keterangan      | Masuk        | Keluar        | Saldo |  |  |  |  |
| 1                  | Saldo Awal      |              |               | 76    |  |  |  |  |
| 14                 | Penjualan       |              | 2             | 74    |  |  |  |  |
| 14                 | Retur Penjualan |              | 1             | 75    |  |  |  |  |
| 15                 | Penjualan       |              | 2             | 73    |  |  |  |  |
| 15                 | Pembelian       | 8            |               | 81    |  |  |  |  |
| 19                 | Retur Pembelian | 4            |               | 77    |  |  |  |  |